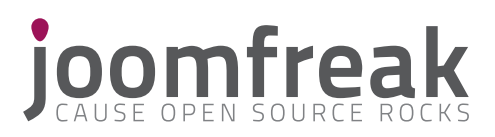

# jf slideshow

### Manual v 1.0

Joomla! module extension

for Joomla! versions: >1.5 / 2.5 / 3.0

### I. Introduction

#### 1. Why do I need this module

JFSS slideshow module by joomfreak is a Joomla! module to display images and Youtube videos in your website! It can be used in 2 different versions:

1) Pictures Slideshow (Fullscreen or responsive slide type) 2) Fullscreen Youtube video

If you need the usage instructions pdf please visit joomfreak website and checkout the user guide (you can find it in the downloads area). Make sure you check out the official joomfreak DEMO site to see the module in action.

Enjoy this fine release from joomfreak!

#### 2. Changelog

Please visit joomfreak for release information.

#### 3. Credits

The JFSS slideshow module utilizes the following scripts:Skitter jQueryby ThSupersized Fullscreen background slideshowby SajQuery Tubular pluginby SemooRainbow javascript color pickerby Dja

by Thiago S.F. - Web Developer. by Sam Dunn of One Mighty Roa. by Sean McCambridge by Djamil Legato

#### 4. About joomfreak

The JFSS slideshow module is a Joomla! CMS extension developed by joomfreak and released under the GNU General Public License. joomfreak is a bunch of joomlanerds hailing from the depths of the Alps. We love to design and code free website templates by using the mightiest content management system on earth: Joomla!.

Make sure you visit: www.joomfreak.com www.joomfreak.com/demo www.joomfreak.com/forum.html

What da hell is joomfreak?

for all the latest news and updates from us. to checkout "live' our templates and extensions submit your personal wishes, share your problems and suggestions related to the templates & extensions with us and the community

joomfreak is a Kreatif Multimedia GmbH project

### II. Installation

#### 1. Get the module

Download the module for your Joomla! version from the download area of joomfreak.com

#### 2. Installation through your Joomla! backoffice extensions installer page Login to your Joomla! Administrator Area

Navigate to the "Extensions Manager / Installer' page Select the module zip that you downloaded and click on install / upload If installation was successful you will get the description of the module etc.

If installation gives error please check out the following things: Have this folders the correct folder permissions? CHMOD 777 -> modules CHMOD 777 -> language/en-GB

#### Manual installation

Login to your domain via ftp using a FTP program (E.g. Filezilla) Navigate to the folder "modules" Extract the module zip you downloaded to your PC

-> Copy the folder "mod\_jfslideshow' into the "modules' folder of Joomla!
-> Copy the file "en-GB.mod\_jfslideshow.ini' into the "language/en-GB' folder of Joomla!

After you finished this 2 steps you can enter backoffice Administration area of Joomla! Navigate to the Modules manager. Click on "New' Select JF Slideshow

 After installation is complete you can go to the modules manager and start configuring the module

# III. Configuration Slide Type

#### 1. Go to Extensions -> Module Manager -> jf-slideshow

| - Module Class Suffix | Set a module class suffix for the module if you need it                                                         |
|-----------------------|----------------------------------------------------------------------------------------------------|
| - Select module type  | To set a image as page background select SLIDESHOW<br>To set a Youtube video as page background, select YOUTUBE |

### 2. Slide Type: "Responsive"

| - Arrow Navigation | Select if you want to display arrow navigation or not.                                                           |
|--------------------|----------------------------------------------------------------------------------------------------|
| - Arrow Style      | Select your desired arrow style.                                                                                 |
| - Slide interval   | Time delay between transitions in ms (E.g. 4000 = 4 seconds).                                                    |
| - Transition       | Select one single transition effect for your slideshow or choose <b>random</b> to use random transition effects. |
| - Slide max height | Insert the desired height value (E.g. 760) of the responsive image container.                                    |

### Slide Type: "Background Supersized"

| - Arrow Navigation | Select if you want to display arrow navigation or not.                                                           |                                                                                                    |  |
|--------------------|----------------------------------------------------------------------------------------------------|----------------------------------------------------------------------------------------------------|--|
| - Arrow Style      | Select your desired arrow style.                                                                                 |                                                                                                    |  |
| - Slide interval   | Time delay between transitions in ms (E.g. 4000 = 4 seconds).                                                    |                                                                                                    |  |
| - Transition       | Select one single transition effect for your slideshow or choose <b>random</b> to use random transition effects. |                                                                                                    |  |
| - Transition speed | This is the speed at which the effect changes in ms (E.g. 4000 = 4 seconds).                                     |                                                                                                    |  |
| - Performance      | Normal<br>Hybrid speed/quality<br>Optimizes image quality<br>Optimizes transition speed                          | No adjustments<br>Lowers image quality during transitions<br>Restores after completed<br>Faster transition speed, lower image quality<br>Faster transition speed, lower image quality |  |
| - Slide captions   | Enables/Disables slide captions texts that can be set in the Slide# tab.                                         |                                                                                                    |  |

#### Slide Type: "YouTube Video"

| - YouTube video ID             | To add a YouTube video, you need the ID code for the video. The easiest way to find this is to look at the URL of the YouTube page for the video. The string of letters and numbers after "v=" in the URL is the id code. So for the URL: http://www.youtube.com/watch?v=6hS2OMe4IXM the id code is 6hS2OMe4IXM.  |
|--------------------------------|----------------------------------------------------------------------------------------------------|
| - Starting position in seconds | Here you can define the number of seconds that will pass in the video before you set your start position. E.g.: if you want your video to start directly from position <b>00:15</b> , insert the value <b>15</b> here. If you want the video to start at position <b>01:30</b> , insert the value <b>90</b> here. |
| - Repeat                       | Choose <b>YES</b> to continuously play the video. Choose <b>NO</b> to show related videos at the end of your video.                                                                                                    |
| - Mute sound                   | Choose <b>YES</b> to mute the audio of video. Choose <b>NO</b> to play the YouTube videos with audio enabled.                                                                                                    |

# IV. Configuration Slide# Tab

### 1. Only available for Slide Type "Responsive" and "Background Supersized"

| - Background image url           | Enter the exact url to the background image (E.g. images/image-01.jpg).                                                                                                    |  |
|----------------------------------|----------------------------------------------------------------------------------------------------|--|
| - Slogan Text                    | Insert the desired height value (E.g. <b>760</b> ) of the responsive image container.                                                                                                    |  |
| - Font family                    | Select the desired font. With font preview!                                                                                                    |  |
| - Font Size                      | Change the slogan text font size according to your needs                                                                                                    |  |
| - Slogan color                   | The color of the slogan text. You can use the colorpicker or insert the color from hex code (E.g. #000000)                                                                                                    |  |
| - Slogan Shadow                  | Choose <b>YES/NO</b> to use a shadow for your slogan text.                                                                                                    |  |
| - Slogan text linked             | If you want the slogan text to be linkable select <b>YES</b>                                                                                                    |  |
| - Slogan url                     | Insert the url link that should be placed on the slogan text. Works only if Slogan text linked is set to <b>YES</b>                                                                                                    |  |
| - Description text               | This is the text that appears below the slogan text. You can use raw text and also HTML here.                                                                                                    |  |
| - Description Font family        | Select the desired font. With font preview!                                                                                                    |  |
| - Description Font Size          | Change the description font size according to your needs.                                                                                                    |  |
| - Description color              | The color of the description text. You can use the colorpicker or insert the color from hex code (E.g. #000000)                                                                                                    |  |
| - Description background color   | The background color of the description text. You can use the colorpicker or insert the color from hex code (E.g. #000000). Leave empty to use transparent background.                                                      |  |
| - Description text block width   | Insert the desired width value (E.g. 300) of the description text block.                                                                                                    |  |
| - Description text border radius | Insert the desired border radius value (E.g. 15) if you want the description text block width to have rounder corners.                                                                                                    |  |
| - Description text box shadow    | Choose <b>YES/NO</b> to use a shadow for your description box block.                                                                                                    |  |
| - Background of Link             | Set <b>YES/NO</b> to use a background on the href links in the description text.                                                                                                    |  |
| - Background color of Link       | Here you can define the background color of the description text href Link. You can<br>use the colorpicker or insert the color from hex code (E.g. #000000). Works only if<br>Background color of Link is set to <b>YES</b> |  |
| - Color of Link normal           | Here you can define the normal state color of the description text href Link.<br>You can use the colorpicker or insert the color from hex code (E.g. <b>#000000</b> ).                                                      |  |
| - Color of Link hover            | Here you can define the hover state color of the description text href Link. You can use the colorpicker or insert the color from hex code (E.g. <b>#000000</b> ).                                                          |  |

# V. Screenshots

1. Module Type "Slideshow" -> "Responsive"

| Parameters          |                  |              |
|---------------------|------------------|--------------|
| Module Parameters   |                  |              |
| Module Class Suffix |                  |              |
| Select module type  | Slideshow        |              |
| Slideshow options   | 7                |              |
|                     | Slide Type       | Responsive 💌 |
|                     | Arrow Navigation | Yes          |
|                     | Arrow Style      | Style 1 -    |
|                     | Slide interval   | 4000         |
|                     | Transition       | random       |
|                     | Slide max height | 760          |

2. Module Type "Slideshow" -> "Responsive"

| Parameters          |                  |                              |
|---------------------|------------------|------------------------------|
| Module Parameters   |                  |                              |
| Module Class Suffix |                  |                              |
| Select module type  | Slideshow        |                              |
| Slideshow options   |                  |                              |
|                     | Slide Type       | Background Supersized        |
|                     | Arrow Navigation | Yes                          |
|                     | Arrow Style      | Style 1 -                    |
|                     | Slide interval   | 4000                         |
|                     | Transition       | Slide Bottom                 |
|                     | Transition speed | 1000                         |
|                     | Performance      | Optimizes transition speed 💌 |
|                     | Slide captions   | Yes                          |

3. Module Type "YouTube"

| Parameters            |                              |             |                   |
|-----------------------|------------------------------|-------------|-------------------|
| Module Parameters     |                              |             |                   |
| Module Class Suffix   |                              |             |                   |
| Select module type    | Youtube Video 💌              |             |                   |
| Youtube video options |                              |             |                   |
|                       | YouTube video ID             | 6hS2OMe4IXM | E.g.: 6hS2OMe4IXM |
|                       | Starting position in seconds | 3           | ]                 |
|                       | Repeat                       | Yes         |                   |
|                       | Mute sound                   | Yes -       |                   |

| V. | Scr | een | sh | ots |
|----|-----|-----|----|-----|
|----|-----|-----|----|-----|

1. Slideshow options Slide# for "Slideshow" and "Background Supersized"

| Slide #1                       |                                                                                                    |
|--------------------------------|----------------------------------------------------------------------------------------------------|
| Background image url           | images/slideshow/01-responsive/01.jpg                                                                                                    |
| Slogan Text                    | this slogan is customizable                                                                                                    |
| Font family                    | Open Sans 💌 Font Preview                                                                                                    |
| Font Size                      | 60 -                                                                                                    |
| Slogan color                   | #fffff                                                                                                    |
| Slogan Shadow                  | Yes •                                                                                                    |
| Slogan text linked             | No 💌                                                                                                    |
| Slogan url                     |                                                                                                    |
| Description text               | the slogan has no link - but we<br>could set one! Also this text<br>here can be customized check<br>out what you can do in the<br>module description above! |
| Description Font family        | Open Sans 🔹 Font Preview                                                                                                    |
| Description Font Size          | 12 -                                                                                                    |
| Description color              | #736565                                                                                                    |
| Description background color   | #11111                                                                                                    |
| Description text block width   | 300                                                                                                    |
| Description text border radius | 15                                                                                                    |
| Description text box shadow    | Yes                                                                                                    |
| Background of Link             | Yes 💌                                                                                                    |
| Background color of Link       | #626262                                                                                                    |
| Color of Link normal           | #FFFFF 6                                                                                                    |
| Color of Link hover            | #fbff00                                                                                                    |